## ขั้นตอนการ VPN บนระบบปฏิบัติการ MAC OS

1. การกำหนดค่าเริ่มต้น จะกำหนดค่าครั้งแรกครั้งเดียว โดยคลิกไอคอนเครือข่ายด้านบนขวาหน้าจอของ Mac คลิกที่ Open Network Preferences....

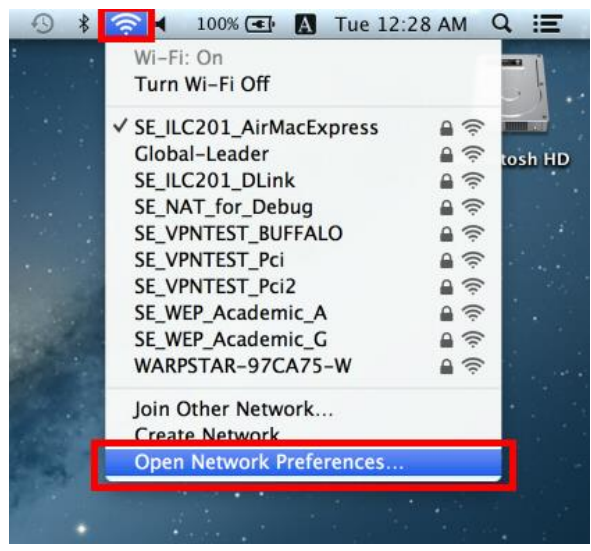

2. คลิกที่ปุ่ม "+" บนหน้าจอ ในการติดตั้ง VPN

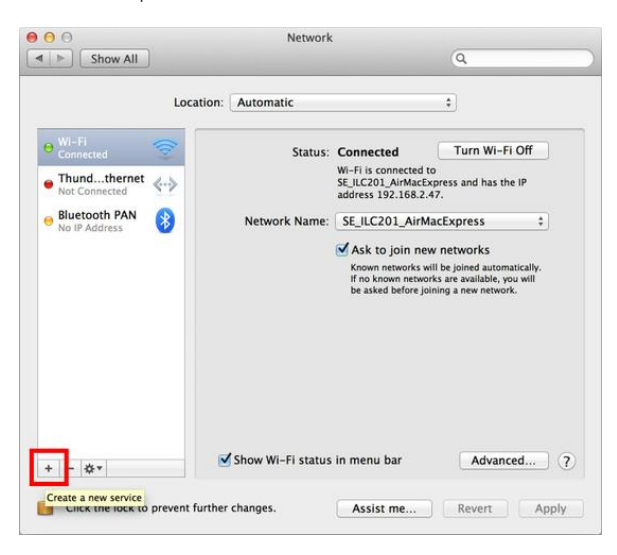

3. เลือก "VPN" โดยเลือกค่าเป็น "L2TP over IPSec" แล้วตั้งชื่อเป็นตามที่เราต้องการ จากนั้นให้กดปุ่ม Create

|                                | Interfaces    | MONT                  |                                               |                                     |
|--------------------------------|---------------|-----------------------|-----------------------------------------------|-------------------------------------|
| Wi-Fi                          | interrace:    | VPN                   | •                                             | /i-Fi Off                           |
| Connected                      | VPN Type:     | L2TP over IPSec       | ÷                                             | 1-1101                              |
| Thundtherr<br>Not Connected    | Service Name: | VPN (L2TP)            |                                               | is the IP                           |
| Bluetooth PAI<br>No IP Address |               | Cancel                | Create                                        |                                     |
|                                |               | ✓ Ask to              | join new networ                               | ks                                  |
|                                |               | Known ne<br>If no kno | tworks will be joined<br>vn networks are avai | l automatically.<br>lable, you will |
|                                |               | be asked              | before joining a new                          | network.                            |
|                                |               |                       |                                               |                                     |
|                                |               |                       |                                               |                                     |
|                                |               |                       |                                               |                                     |
|                                |               |                       |                                               |                                     |

ค่าในการกำหนดค่า L2TP VPN จะต้องค่าตามนี้
 Server Address : vpn.kku.ac.th
 Account Name : Username ที่ทางสำนักเทคโนโลยีสารสนเทศออกให้

|                                    | Location: | Automatic             |                                    | :                     |    |
|------------------------------------|-----------|-----------------------|------------------------------------|-----------------------|----|
| Wi-Fi<br>Connected<br>Thundthernet | ?<br>     | Status:               | Not Configured                     |                       |    |
| Bluetooth PAN<br>No IP Address     | 0         | Configuration:        | Default                            | :                     |    |
| VPN (L2TP)<br>Not Configured       |           | Server Address:       | vpn.kku.ac.th<br>usemame ที่สำนักเ | หคโนโลยีสารสนเหศ ออกไ | Б¥ |
|                                    |           | [                     | Authentication S<br>Connect        | ettings               | -  |
|                                    |           | Choury VIDM status Is |                                    | Advanced              | 1  |

Authentication Settings... มีทั้งหมดสองค่าจะต้องใส่

Password : Password ที่ทางสำนักเทคโนโลยีสารสนเทศออกให้

Shared Secret: kku

เสร็จแล้วกดปุ่ม OK

| Show All                                       | Q                                                                          |
|------------------------------------------------|----------------------------------------------------------------------------|
|                                                | User Authentication:                                                       |
|                                                | Password: Password ที่สำนักเทคโนโลยีสารสนเทศ ออกให้                        |
| Wi-Fi Connected     Thundthernet Not Connected | RSA SecuriD       Certificate       Select       Kerberos       CryptoCard |
| No IP Address                                  | Configuration Default                                                      |
| OVPN (L2TP)<br>Not Connected                   | Shared Secret: kku                                                         |
|                                                | Certificate Select                                                         |
|                                                | Group Name: (Optional)                                                     |
|                                                | Show VPN status in menu bar Advanced (?                                    |
| + - \$*                                        |                                                                            |
| 0                                              |                                                                            |

 หลังจากนั้นให้ทำการตรวจสอบแสดงสถานะของ VPN โดยให้เลือกแถบเมนู Advanced... ทำการตรวจสอบค่าทั้งหมดเลือกคลิกที่ Send all traffic over VPN connection เพื่อจะเริ่มต้นการใช้งานคลิกที่ปุ่ม OK

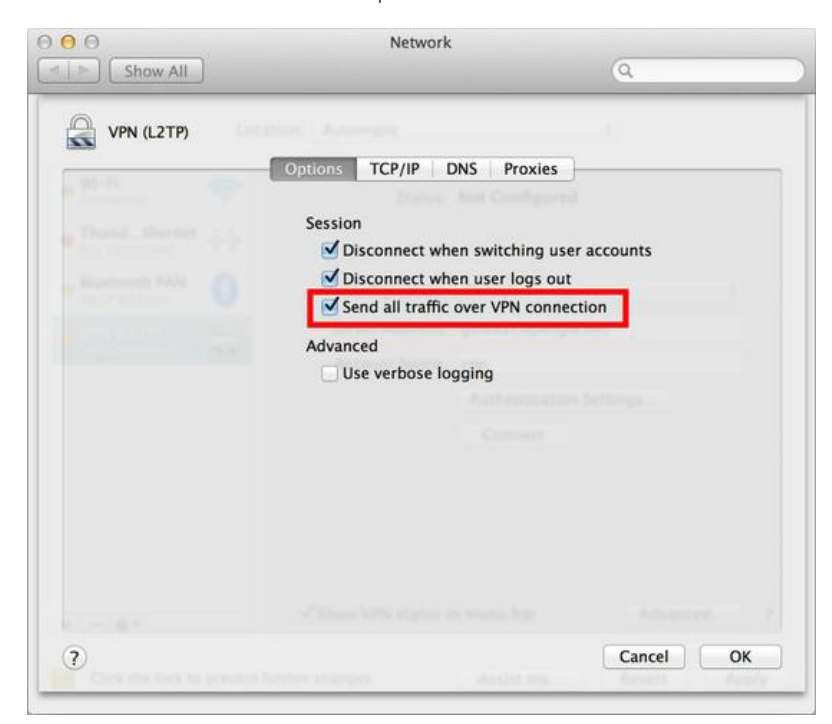

 หากต้องการใช้งานให้คลิกที่ปุ่ม "Connect " เพื่อที่จะเริ่มต้นการใช้งาน VPN หลังจากการเชื่อมต่อ VPN ได้แล้วจะขึ้นแถบไอคอน VPN บนแถบเมนูและมีสถานะ "Connected" และบอกเวลาในการเชื่อมต่อ รวมทั้ง IP Address ที่เชื่อมต่อปรากฏขึ้นบนหน้าจอ

|                                                                  | Location:     | Automatic                                          |                                                                     | 1                        |        |
|------------------------------------------------------------------|---------------|----------------------------------------------------|---------------------------------------------------------------------|--------------------------|--------|
| Wi-Fi     Connected     VTN (LCTTP)     Connected                | ?<br>         | Status:<br>Connect Time:<br>IP Address:            | Connected<br>00:01:15<br>10.48.100.11                               | Sent: im<br>Received: im |        |
| Thundthernet<br>Mat Connected     Bluetooth PAN<br>Mo IP Address | ↔<br><b>0</b> | Configuration:<br>Server Address:<br>Account Name: | Default<br>vpn.kku.ac.th<br>somphot<br>Authentication<br>Disconnect | Settings                 | :      |
| + - 0*                                                           |               | Show VPN status                                    | n menu bar                                                          | Advar                    | nced ? |

7. ถ้าต้องการเลิกใช้งานให้คลิกที่ปุ่ม "Disconnect" เพื่อออก